# CONTROLE PATRIMONIAL - MINISTÉRIO DA SAÚDE

## INSTALAÇÃO

## Desktop

Para instalar o programa basta executar o arquivo PatrimonioDesk.exe.

Primeira etapa: Informações do programa. Clique em "Avançar";

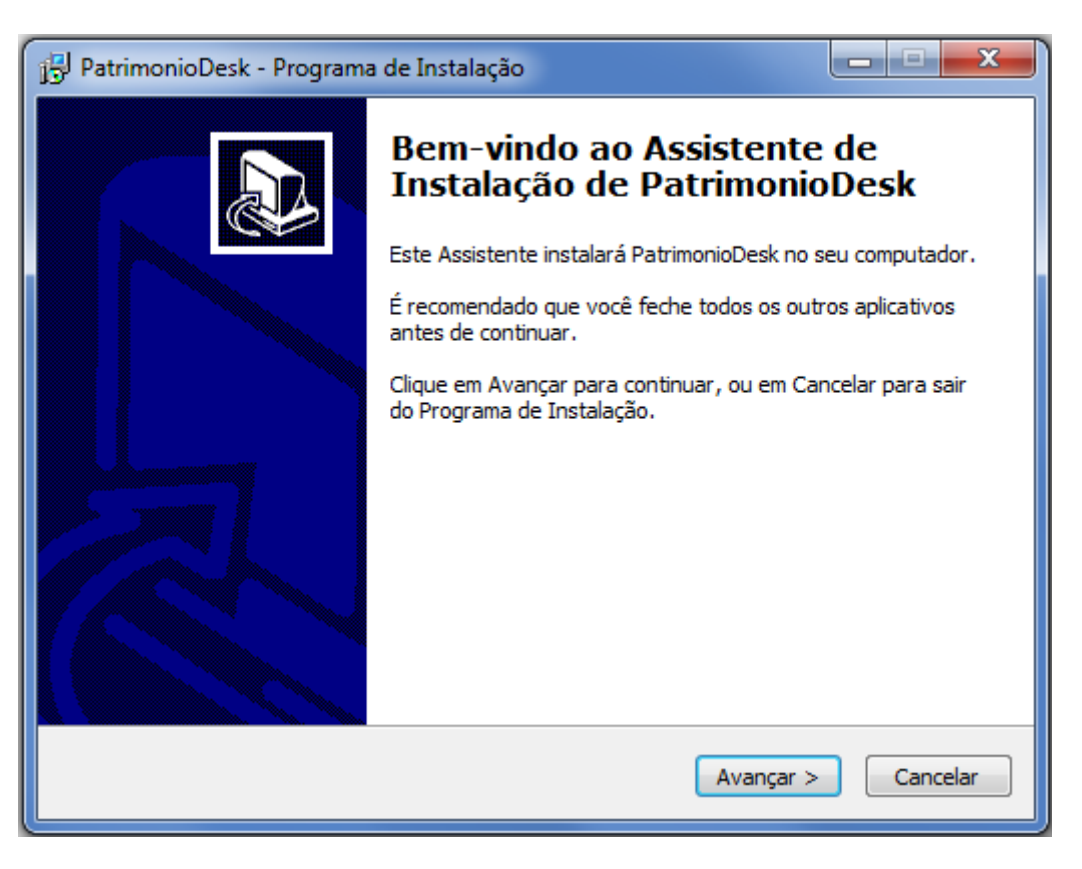

**Segunda etapa**: Seleção de diretório para instalação. Clique em "Avançar" ou selecione a pasta desejada e clique em "Avançar".

| 🔁 PatrimonioDesk - Programa de Instalação                                                              | X      |
|----------------------------------------------------------------------------------------------------|--------|
| Selecione o Local de Destino<br>Onde PatrimonioDesk deve ser instalado?                                |        |
| O Programa de Instalação instalará PatrimonioDesk na seguinte pasta.                                   |        |
| Para continuar, clique em Avançar. Se você deseja escolher uma pasta diferente,<br>clique em Procurar. |        |
| C:\Program Files (x86)\PatrimonioDesk Procurar                                                         |        |
|                                                                                                    |        |
|                                                                                                    |        |
| São necessários pelo menos 4,5 MB de espaço livre em disco.                                            |        |
| < <u>V</u> oltar <u>Avançar</u> > Car                                                                  | ncelar |

Terceira etapa: Lista de operações a serem executadas. Clique em "Avançar".

| 🔁 PatrimonioDesk - Programa de Instalação                                                                                      | - <b>D</b> X |
|----------------------------------------------------------------------------------------------------|--------------|
| Pronto para Instalar<br>O Programa de Instalação está pronto para começar a instalação de<br>PatrimonioDesk no seu computador. |              |
| Clique Instalar para iniciar a instalação, ou clique em Voltar se você quer revis<br>alterar alguma configuração.              | ar ou        |
| Local de destino:<br>C: \Program Files (x86) \PatrimonioDesk                                                                   | *            |
|                                                                                                    |              |
|                                                                                                    |              |
| < <u>V</u> oltar Instalar                                                                                                    | Cancelar     |

Quarta etapa: Conclusão. Clique em "Concluir".

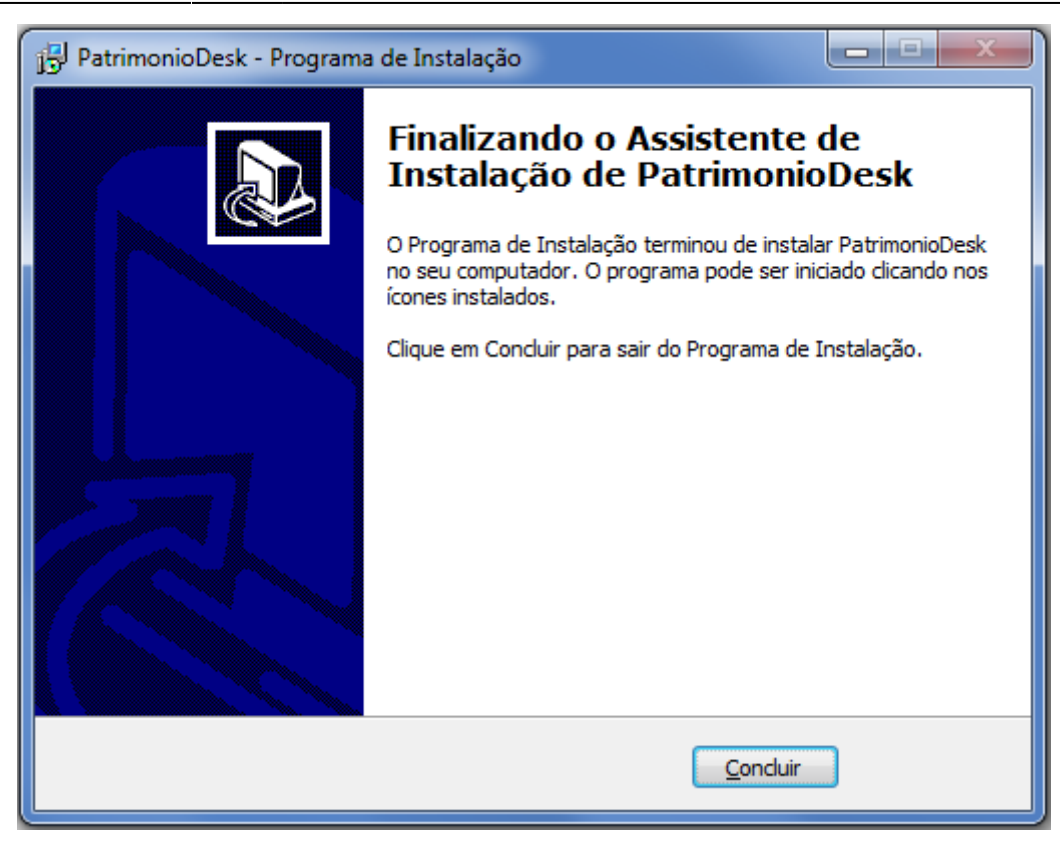

## Mobile

Para instalar a aplicação móvel na coletora é necessário criar uma pasta chamada \**PatrimonioMob**\" no diretório "\**Program Files**\", e copiar o executável para esta pasta. A seguir veremos imagens que ilustram todo o caminho até o arquivo:

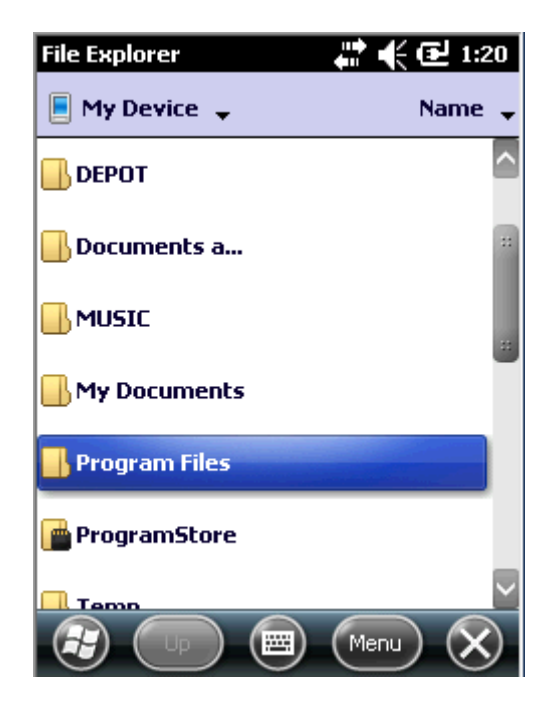

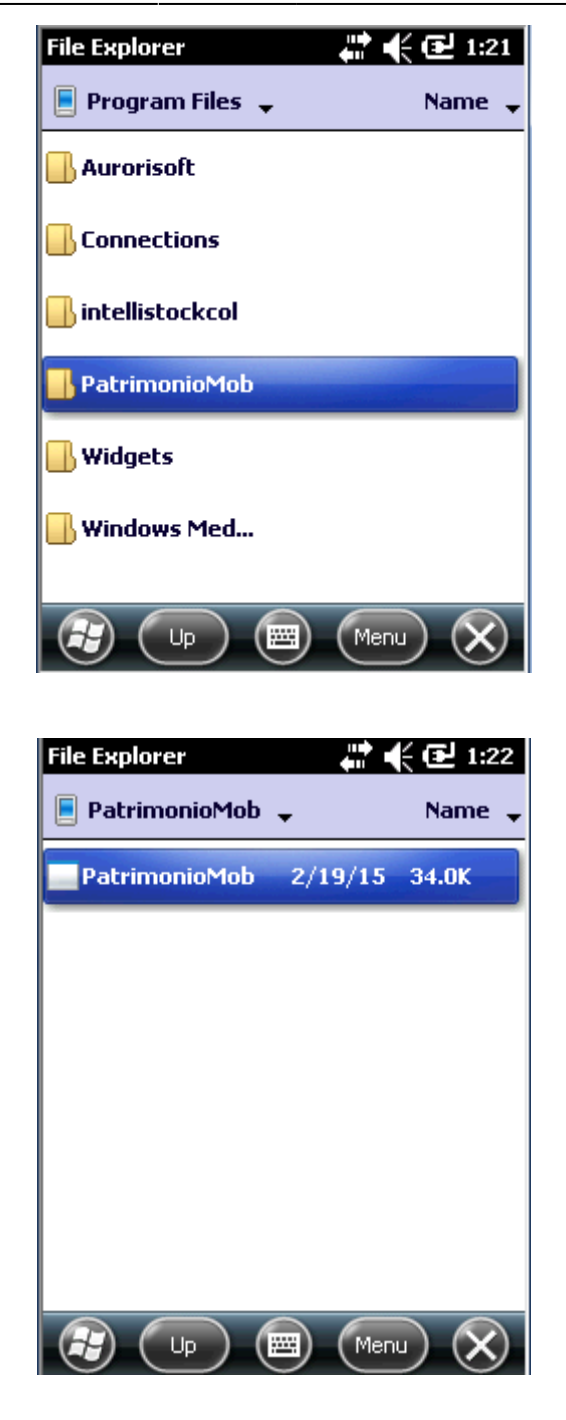

Esta versão busca de forma fixa este diretório, portanto caso a coletora utilizada tenha como drive principal uma partição de memória volátil todos os arquivos serão perdidos se o ColdBoot ou WarmBoot for executado, ou ainda caso a coletora fique completamente desernegisada.

## UTILIZAÇÃO

## Desktop

5/14

## Seleção de Pasta para Descarregar Arquivos

Ao executar o arquivo **"PatrimonioDesk.exe"** será solicitado imediatemente que se defina o diretório de destino, ou seja, onde os arquivos alterados pela coletora serão descarregados, pois caso uma coletora esteja conectada com arquivos para descarregar a descarga ocorrerá automaticamente.

| Pro | curar Pasta                 | x        |
|-----|-----------------------------|----------|
| s   | eleção de Destino           |          |
|     |                             |          |
|     | 📃 Área de Trabalho          | *        |
|     | Bibliotecas                 |          |
|     | M.OLIVEIRA                  |          |
|     | 🖻 🌉 Computador              | ≡        |
|     | 🖻 🖣 Rede                    |          |
|     | Painel de Controle          |          |
|     | 👿 Lixeira                   |          |
|     | 🖻 퉬 arq importacao mgmobile |          |
|     | D 🌗 BACKUP                  |          |
|     | 🌗 banco cliente             |          |
|     | 🌗 Coletor                   |          |
|     |                             | <b>•</b> |
| (   | Criar Nova Pasta OK Cance   | lar      |
|     |                             | đi.      |

## **O** Programa

Com o diretório definido para receber arquivos o programa é exibido:

| 📲 Controle Patrimonial         |        |
|--------------------------------|--------|
| Pasta de Origem                |        |
|                                | Buscar |
| Enviar Coletora                |        |
| Pasta de Destino               |        |
| C:\Users\IW008\Desktop\Coletor | Buscar |
| Receber Coletora               |        |
| Pasta Coletora                 |        |
| Program Files/PatrimonioMob/   |        |
| Instalar Aplicação na Coletora |        |
| COLETORA ON : PocketPC         |        |

Podemos observar se existe algum dispositivo conectado corretamente ao computador pelo texto no canto inferior esquerdo que exibe:

"COLETORA ON: Nome do Dispositivo", para o estado de dispositivo detectado; "COLETORA OFF", para o estado de dispositivo desconectado;

## Alimentação da Coletora

Para alimentar a coletora com dados é necessário apontar o diretório onde se encontram os arquivos gerados pelo sistema SIPAT e em seguida clicar no botão **"Enviar Coletora"**.

| Procurar Pasta              | x        |
|-----------------------------|----------|
| Seleção de Origem           |          |
|                             |          |
| 🧮 Área de Trabalho          | <b>^</b> |
| Bibliotecas                 |          |
| M.OLIVEIRA                  |          |
| ▷ 🖳 Computador              | E        |
| 🕨 👽 Rede                    |          |
| Painel de Controle          |          |
| 👿 Lixeira                   |          |
| 🕨 퉬 arq importacao mgmobile |          |
| D 퉬 BACKUP                  |          |
| 🌗 banco cliente             |          |
| l Coletor                   | _        |
|                             | · ·      |
| Criar Nova Pasta OK Cance   | elar     |

Caso tudo ocorra de forma correta uma mensagem será exibida:

| ſ | ×                                 |
|---|-----------------------------------|
|   | 4 arquivos enviados para coletora |
|   | ОК                                |

#### **Recebimento de Arquivos**

Para efetuar o recebimento dos arquivos alterados pela coletora existem duas formas:

 - Ao se conectar a coletora ao computador, caso o programa desktop esteja em execução, ou vice versa, caso a coletora já esteja conectada e o programa desktop seja executado. Se o diretório de destino estiver selecionado a descarga ocorrerá automaticamente, do contrário o diretório de destino será solicitado e então a descarga ocorrerá.

- Ao clicar no botão "Receber Coletora".

Em ambos os casos, ocorrendo tudo corretamente uma mesagem será exibida

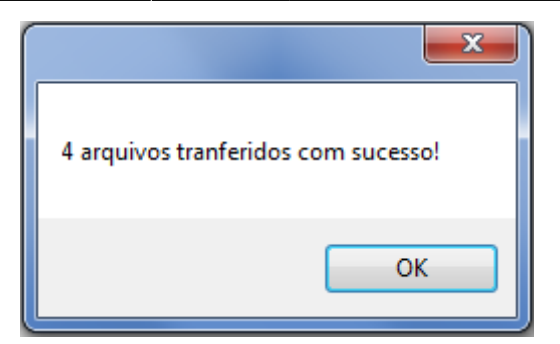

## Mobile

Para utilizar o aplicativo mével basta executar o arquivo **"PatrimonioMob.exe"** que foi copiado para a coletora na instalação.

Ao abrir o aplicativo será verificada a existência dos arquivos para iniciar a coletagem. Se os arquivos não forem encontrados veremos esta menságem da tela inicial:

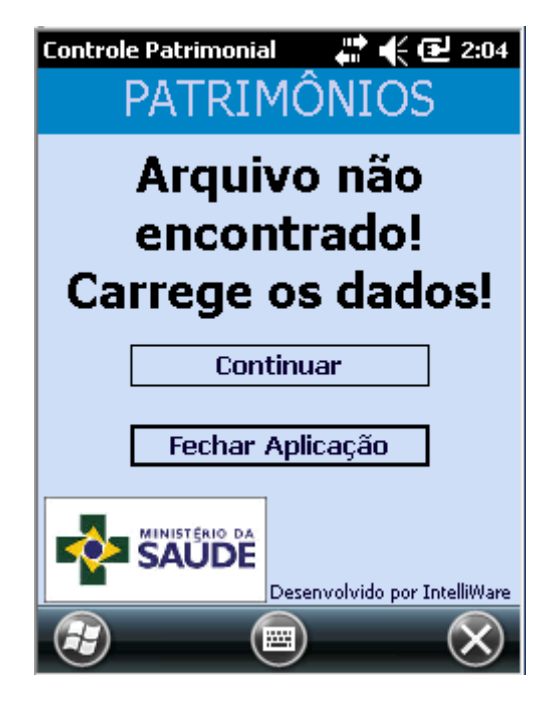

## Seleção de Operador

Quando a aplicação encontra os arquivos a primeira tela a ser exibida é a de seleção de Operador:

| Operadores<br>OPERADORES     |
|------------------------------|
| Código do Operador           |
|                              |
| Aguardando                   |
|                              |
|                              |
| Desenvolvido por IntelliWare |
|                              |

No campo de Código do Operador espera-se um numérico de 6 dígitos. Com o código digitado é necessário precionar o botão **"Entar"** do coletor, então é verificado se o código digitado existe no arquivo "OPERADORES.TXT", se existir o nome do operador será exibido e o botão **"OK"** fica habilitado para a continuação do aplicativo.

| Operadores 👘 📢 🕑 2:07<br>OPERADORES |
|-------------------------------------|
| Código do Operador<br>111111        |
| OPERADOR1                           |
|                                     |
|                                     |
|                                     |

Se o código não corresponder com nenhum encontrado no arquivo é exibido o texto **"Código não encontrado."** onde haveria o nome.

#### Escolha do Local

Esta tela permite escoler em uma lista os locais não verificados contidos no arquivo "LOCAIS.TXT":

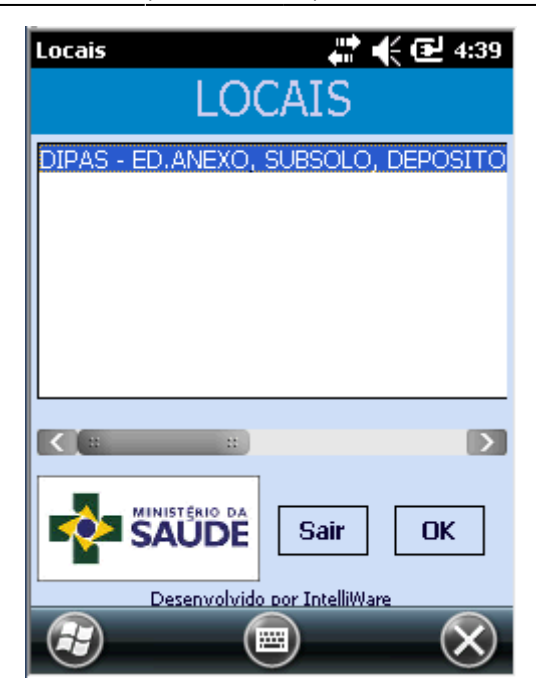

## Coleta de dados

Nesta área pede-se o código com 12 dígitos contidos nas plaquetas, a partir deste momento 3 situações podem ocorrer:

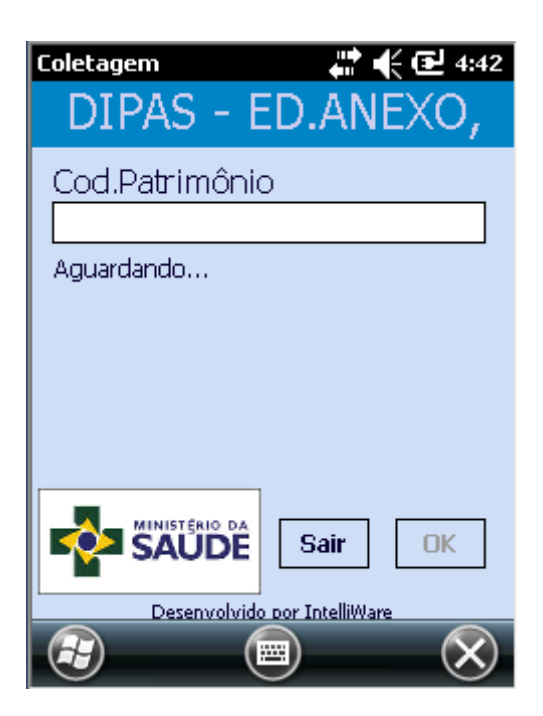

**Material não Verificado:** Quando o material existe no arquivo **"BENS.TXT"** mas não está verificado;

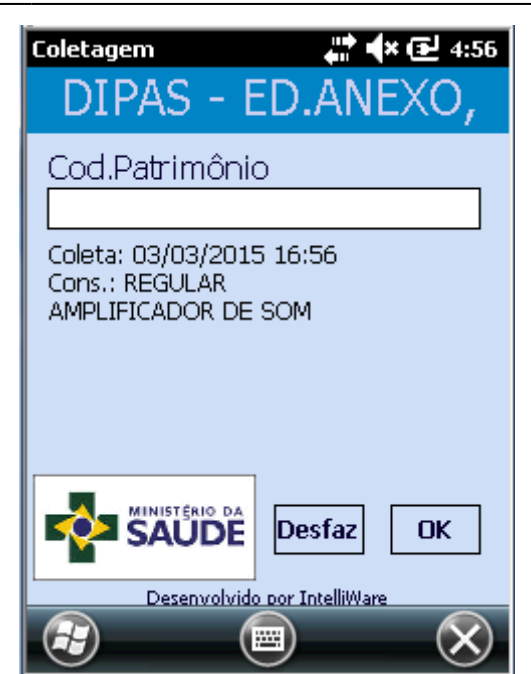

Material já Adicionado: Quando o material já foi inserido no arquivo "BENS.TXT";

| Coletagem 🛛 👫 🗲 2:12                             |
|--------------------------------------------------|
| LOCAL2                                           |
| Cod.Patrimônio                                   |
| ADICIONADO<br>MATERIAL CODIGO X                  |
|                                                  |
| Sair OK<br>SAUDE<br>Desenvolvido por IntelliWare |
|                                                  |

**Material Novo ou Não Conferido:** Quando o material necessita de mais informações para completar a coleta. Para um material existente na lista será necessário informar o estado de conservação deste item, se for um item novo será solicitada a descrição do item e em seguida seu estado de conservação.

## Descrição do Material

Para adicionar um novo material à listagem é necessário informar uma descrição para este item antes de especificar seu estado de conservação.

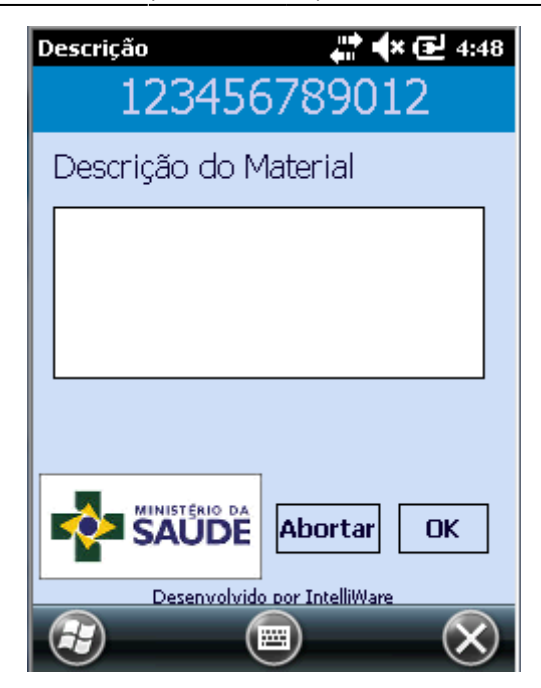

## Estado de Conservação

Para a verificação de um material, seja novo ou existente na lista, é preciso escolher o estado de conservação deste material. A lista de estados de conservação é carregada do arquivo **"CONSERVACAO.TXT"**.

| Est. Conservação                                       | 💭 👫 🗲 🔁 2:10                         |
|--------------------------------------------------------|--------------------------------------|
| CONSE                                                  | RVAÇÃO                               |
| DESCONHEC<br>INUTILIZAV<br>REGULAR<br>BOM<br>NOVISSIMO | EL                                   |
|                                                        | Sair OK<br>Desemphido por IntelfWare |
|                                                        |                                      |

#### Fim da Coletagem

Quando todos os itens existentes na lista com o código da área selecionada são verificados, uma mesagem é exibida perguntando se o usuário deseja encerrar a coletagem daquele local.

"Yes" - Encerra a coletagem do local e o remove da lista de locais em aberto.

## "No" - Continua a coletagem caso exista itens a serem adicionados à lista.

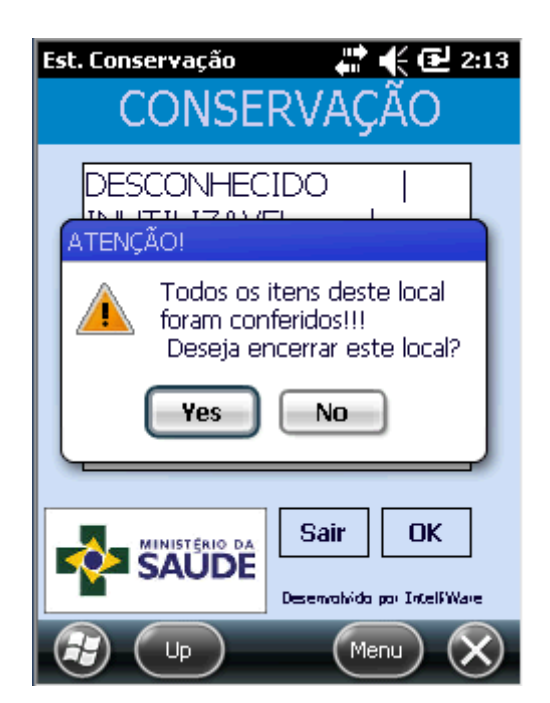

## Sair da Coletagem

O botão **"Sair"** da tela de coletagem verifica se todos os arquivos já foram coletados ou não:

| Coletagem 🛛 👫 🗲 3:2                                                         |
|-----------------------------------------------------------------------------|
| LOCAL2                                                                      |
| Cod.Patrimônio                                                              |
| Ainda existem bens não<br>conferidos neste local!<br>Deseja realmente sair? |
| Yes No                                                                      |
| Sair OK<br>SAUDE<br>Desenvolvido por IntelliWar                             |
| 🔁 💵 📼 Menu 🗙                                                                |

Se ainda existir algum material do local atual que ainda não foi verificado, este local permanece em aberto.

Do contrário é sugerido o encerramento do local:

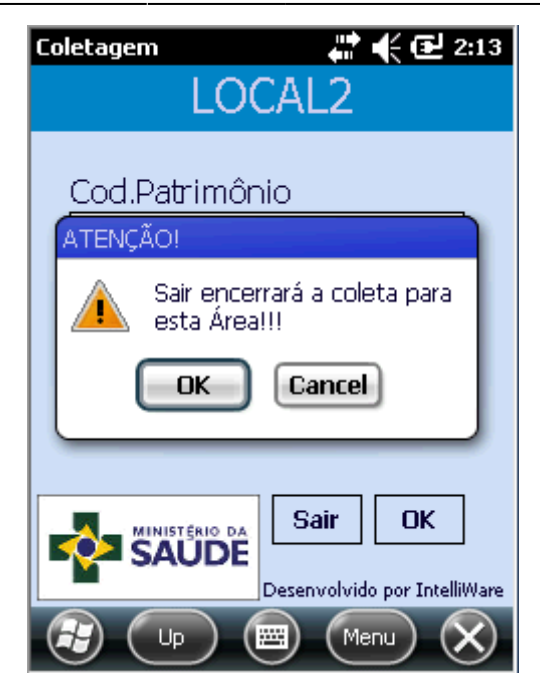

| From:<br>http://wiki.iws.com.br/ - <b>Documentação de software</b>                |   |
|-----------------------------------------------------------------------------------|---|
| Permanent link:<br>http://wiki.iws.com.br/doku.php?id=patrimonioms&rev=1424977199 | × |
| Last update: 2015/02/26 18:59                                                     |   |